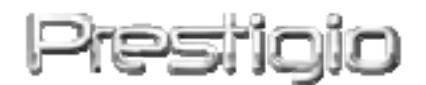

#### Data Safe III

**USB2.0 External HDD** 

Korisnički priručnik

## Prestigio

#### Sadržaj

- 1 Započinjanje
  - 1.1 Sigurnosne mjere
  - 1.2 Zahtjevi sustava
  - 1.3 Sadržaj paketa
  - 1.4 Pregled proizvoda
  - 1.5 Pregled mogućnosti proizvoda
- 2 Operativne instrukcije
  - 2.1 Osnovne funkcije
    - 2.1.1 Plug & Play mogućnost
    - 2.1.2 Za Read & Write
    - 2.1.3 Za uklanjanje uređaja
  - 2.2 Korištenje SecureDrive EX Software-a
    - 2.2.1 Za Instaliranje SecureDrive EX
    - 2.2.2 Postavljanje vlastite lozinke
    - 2.2.3 Za Lock/Unlock poglavlje sigurnosti
      - 2.2.3.1 Za Lock poglavlje sigurnosti
      - 2.2.3.2 Za Unlock poglavlje sigurnosti
    - 2.2.4 Za sigurno uklanjanje Pesisio Data Safe III
    - 2.2.5 Opcije postavki
    - 2.2.6 Za deinstaliranje SecureDrive EX
    - 2.2.7 Ostale funkcije
  - 2.3 Korištenje One Touch Backup-a (OTB)
    - 2.3.1 Za Instaliranje PCCloneEX
    - 2.3.2 Uobičajene File Backup Funkcije
      - 2.3.2.1 Za Backup File
      - 2.3.2.2 Za Restore File
      - 2.3.2.3 Za Delete Backup File
    - 2.3.3 Quick Launch
      - 2.3.3.1 Za Backup File koristeći Quick Launch
    - 2.3.4 Za Backup File koristeći One Touch Backup
    - 2.3.5 File Manager
    - 2.3.6 Postavke
    - 2.3.7 Ostale funkcije
- 3 Dodatak
  - 3.1 Specifikacije proizvoda
  - 3.2 Podrška za OS

- 3.3 Odricanje
- 3.4 Trademark Acknowledements

#### 1. Započinjanje

Hvala što ste kupili Preside Data Safe III, stilski HDD Enclosure. Izvrsno ste odabrali I nadamo se da ćete uživati u svim mogućnostima. Proizvod nudi novi koncept mobilne pohrane podataka koji omogućuje sigurnost I lako korištenje. Pročitajte pažljivo korisnički priručnik prije uporabe, te pratite svu proceduru kako bi korisno raspolagali uređajem.

#### **1.1 Sigurnosne mjere**

- Ne pokušavajte rastaviti niti mijenjati ikoji dio uređaja koji nije opisan u ovom vodiču. Ne smještajte uređaj u dodir s vodom ili ikojim tekućinama. Uređaj NIJE osmišljen kao na bilo koji način vodootporan. U slučaju prodora tekućine u unutrašnjost uređaja, smjesta ga isključite iz računala. Nastavak uporabe uređaja može rezultirati požarom ili strujnim udarom. Obratite se dobavljaču proizvoda ili najbližem centru podrške. Kako bi izbjegli rizik strujnog udara, ne spajajte niti otpajajte uređaj mokrim rukama. Ne smještajte uređaj u blizinu toplinskih izvora, niti izravno plamenu ili vrelini.

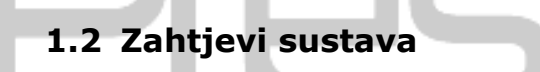

Slijedi minimum hardware i software zahtjeva kojima treba udovoljiti kako bi uređaj ispravno radio.

- Računalo : IBM PC/AT Kompatibilna osobna računala
- Podržani OS:
  - IBM PC kompatibilno:
  - -Microsoft Windows XP / Vista
  - Mac OS:
  - Mac OS 9.x i 10.x ili više (FAT32 format jedino)

Linux :

- Linux 2.4 ili više (FAT32 format jedino)
- CPU: Pentium ili više
- Memorija: Minimum od 32MB RAM-a
- Display kartica: Kompatibilna s VESA standardom
- Korisnička autorizacija: Administrator
- Slobodnog hard disk prostora ne manje od 16 MB

#### **OPASKA:**

Windows 98 SE ne podržava default mass storage driver.

#### 1.3 Sadržaj paketa

| Naziv/Opis                                    | Količina |
|-----------------------------------------------|----------|
| HDD Priložena glavna jedinica                 | 1        |
| 25cm USB kabl                                 | 1        |
| 60cm USB kabl                                 | 1        |
| Stylish Carrying Case                         | 1        |
| Brzi priručnik i Yellow Serial Key naljepnica | 1        |

#### 1.4 Pregled proizvoda

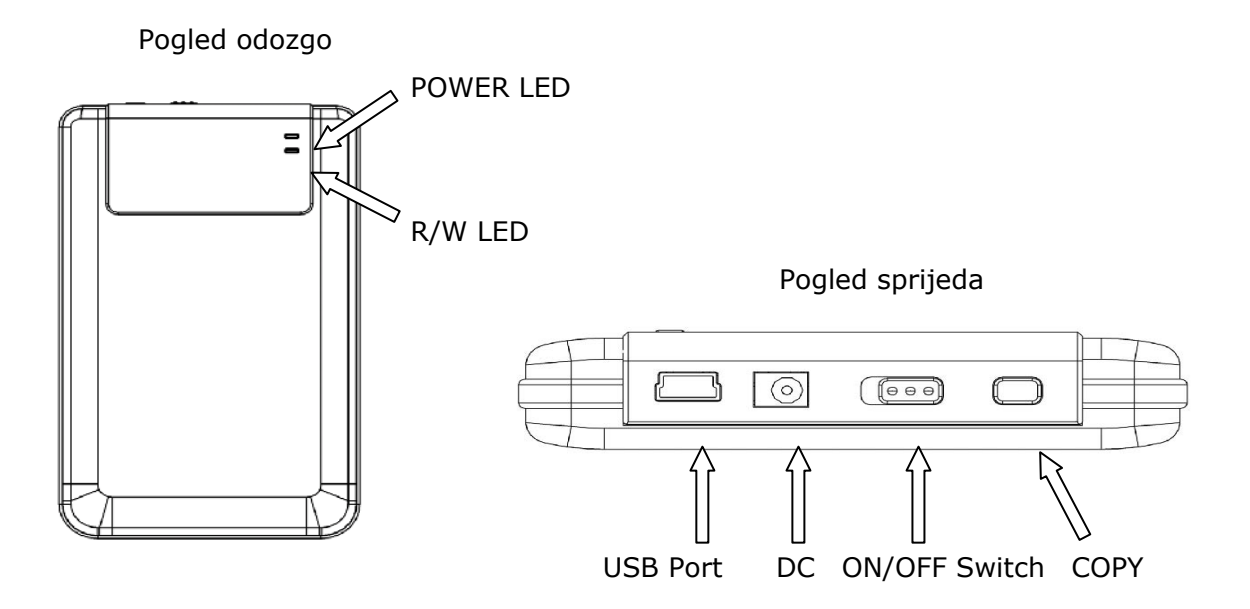

#### 1.5 Pregled mogućnosti proizvoda

Fina stilska presvučena izrada
 Data Safe III donosi luksuz I jednostavnost u vašu digitalnu svakodnevicu.

### Maximum Data Security (SecureDrive EX) Sa SecureDrive EX aplikacijskim software-om, možete štititi uređaj logiranjem lozinkom, I dijeliti uređaj u "Javne" i "Sigurnosne" odjele.

- Public Section Public Section ne podržava zaštitu lozinkom. I dalje možete izvoditi sve osnovne funkcije opisane u "Osnovne funkcije" odjelu.
- Security Section Sigurnost nije dostupna bez sigurnosnog logiranja.

Jedino je login software dostupan u odjelu dok je zaključan. Primijetite da AP Area ne može biti čitana/pisana dok je zaključana.

#### 2. Radni naputci

Upozorenje: Uređaj je potpuno kompatibilan za osnovne funkcije s računalima naznačenima u "System Requirements" odjelu, ipak, i SecureDrive EX i PCClone EX NE RADE na Mac OS-u i Linux OS-u.

#### 2.1 Osnovne funkcije

#### 2.1.1 Plug & Play mogućnost

| 🖳 My Computer                                      |                                 |                              |                        |
|----------------------------------------------------|---------------------------------|------------------------------|------------------------|
| <u> </u>                                           | [ools <u>H</u> elp              |                              |                        |
| 📙 🖨 Back 🔹 🔿 👻 🛅 🛛 🔞 Sear                          | ch 强 Folders 🔇 🖓 History 🛛      | 皆 Ni X い 画・                  |                        |
| Address 🖳 My Computer                              |                                 |                              | <b>-</b> ∂⊙            |
| My Computer                                        | Local Disk (C:) Local Disk (D:) | Compact Disc Control Panel F | Removable<br>Disk (F:) |
| Select an item to view its description.            |                                 |                              |                        |
| Displays the files and folders on<br>your computer |                                 |                              |                        |
| See also:                                          |                                 |                              |                        |
| My Documents                                       |                                 |                              |                        |
| My Network Places                                  |                                 |                              |                        |
| Network and Dial-up Connections                    |                                 |                              |                        |
| 5 object(s)                                        |                                 | My Computer                  |                        |

Kad uređaj spojite na USB port vašeg računala, "Removable Disk" ikona će se pojaviti u file manager okviru kako je prikazano. Na **Macintosh** aparatima, možete primijetiti ikonu diska u "Desktop"-u, jednom kad uređaj priključite na USB port.

U Linux OS-u, možete postaviti uređaj da izvodi slijedeće naputke.

Execute cd/etc/sysconfig/ (cat/etc/sysconfig/hwconf | more)

- Check the device information in hwconf <sup>,</sup> write down the mount point.
- Make a directory in/mnt (ex: mkdir/mnt/usbHD)
- Then, execute mount/dev/sda1 /mnt/usbHD (if mount point was .dev/sda)

#### 2.1.2 Za Read & Write

Možete pronaći ili pohraniti datoteke uređaja dok radite s hard disk-om. Read/write operacija uređaja ista je kao I ona hard disk-a.

#### 2.1.3 Za uklanjanje uređaja

Kako bi umanjili rizik gubitka podataka za Windows XP i Vista OS, pratite slijedeću proceduru uklanjanja:

 Možete pronaći ikonu sigurnog uklanjanja u vašem notifikacijskom području računala.

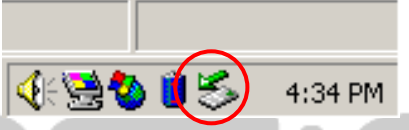

- Dvaput kliknite na "safe removal" ikonu; "Unplug or Eject Hardware" okvir će se pojaviti.
- Možete izabrati uređaj koji želite ukloniti. Tada kliknite [Stop] gumb.
   Možete sigurno iskopčati uređaj iz USB porta vašeg računala.

| Unplug or Eject Hardware                                                                     |                                                  | ?                            |
|----------------------------------------------------------------------------------------------|--------------------------------------------------|------------------------------|
| Select the device you want to unplug<br>Windows notifies you that it is safe to<br>computer. | or eject, and then clid<br>do so unplug the devi | k Stop. When<br>ce from your |
| Hardware devices:                                                                            |                                                  |                              |
| 😋 USB Mass Storage Device                                                                    |                                                  |                              |
|                                                                                              |                                                  |                              |
|                                                                                              |                                                  |                              |
|                                                                                              |                                                  |                              |
|                                                                                              |                                                  |                              |
|                                                                                              |                                                  |                              |
|                                                                                              |                                                  |                              |
| USB Mass Storage Device at Location 0                                                        |                                                  |                              |
|                                                                                              | Describer 1                                      | Char                         |
|                                                                                              |                                                  | <u>5</u> top                 |
|                                                                                              |                                                  |                              |
| Usplay device components                                                                     |                                                  |                              |
| Show Unplug/Eject jcon on the taskbar                                                        |                                                  | <u>C</u> lose                |
|                                                                                              |                                                  |                              |
|                                                                                              |                                                  |                              |

Upozorenje: Prije uklanjanja USB uređaja, uvjerite se da LED ne treperi. Postoji promet između domaćinskog računala I USB uređaja dok LED brzo treperi. NIKAKO ne uklanjajte USB uređaj u tom trenutku. Nepoštivanje može uzročiti gubitkom podataka ili oštećenjem za

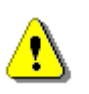

Upozorenje: Ako ne pratite procedure sigurnog uklanjanja za Windows, Windows Windows XP i Windows Vista operativne sutave, do gubitka podataka može doći uslijed "write cache" ishoda.

U Macintosh operativnim sustavima, možete prevući izmjestivu ikonu diska u smeće. Ova će akcija izvesti "Eject" funkciju.

U Linux operativnom sustavu, pratite "demount" proceduru za skidanje uređaja.

#### 2.2 Korištenje SecureDrive Ex Software-a

Sa SecureDrive EX application software-om, možete zaštititi vaš uređaj lozinkom I odijeliti uređaj u "Public" i "Security" odjele.

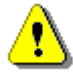

Upozorenje: Aktivnost odjeljivanja će izbrisati sve podatke iz uređaja. Aktivnost je nepovratna. Napravite back up svih potrebnih podatak, te zatvorite sve aktivne programe I okvire na računalu prije izvođenja operacije.

#### 2.2.1 Za instaliranje SecureDrive EX-a

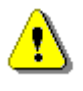

Upozorenje: SecureDrive Ex je u stanju upravljati jednim uređajem u vremenu. SecureDrive EX može raditi neispravno ili uzročiti gubitak podataka ako se radi s više uređaja istovremeno.

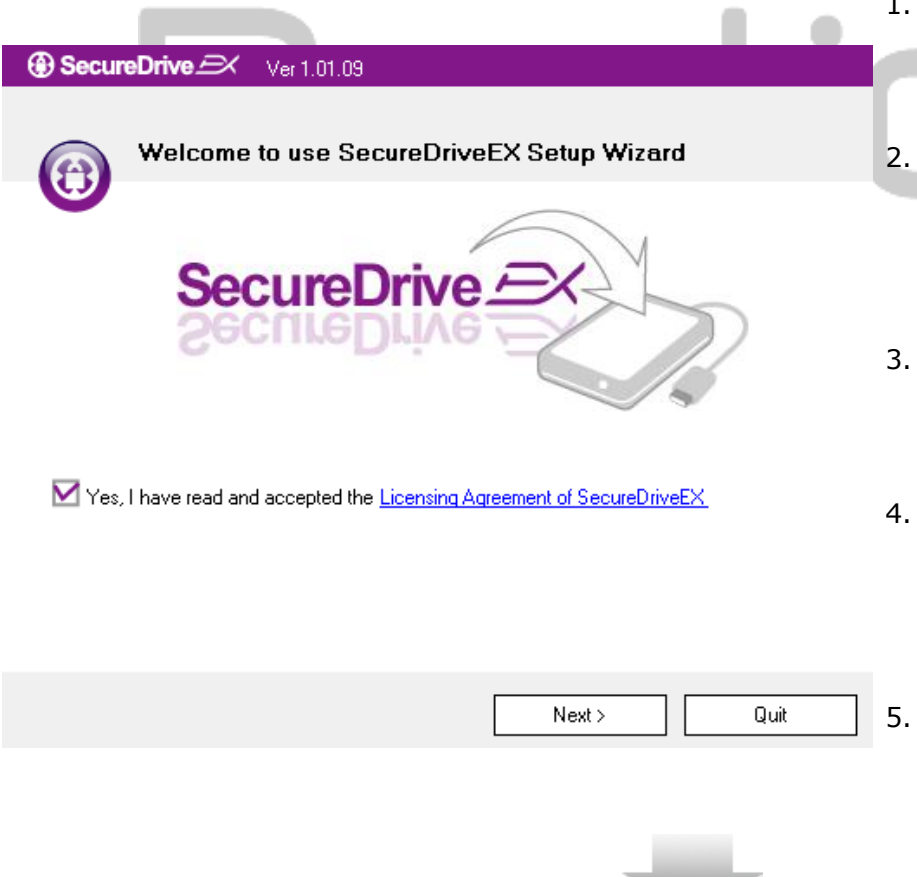

- Spojite Data Safe III na domaćinsko računalo pomoću priloženog USB kabla.
- Nakon automatske instalacije USB uređaja, kopirajte "Data Safe III" direktorij sa Data Safe III na vaše računalo.
- Dvaput kliknite na "Setup.exe" u "SecureDriveEX" direktoriju za početak instalacije.
- Kliknite na SecureDrive EX License Agreement I pročitajte saglasnost radi zakonske uporabe.
- 5. Označite kvačicom kvadrat I

kliknite "Next".

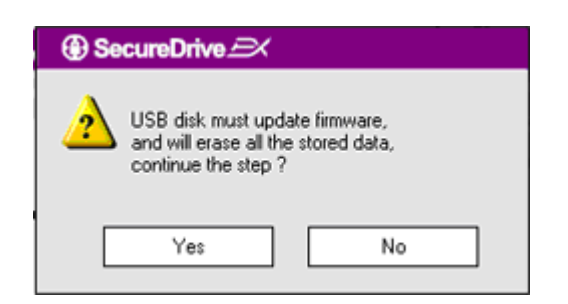

 Okvir dijaloga će se pojaviti pitanjem za firmware update konfirmacijom. Svi podatci bit će trajno izbrisani pri izvršenju. Kliknite "Yes" za nastavak ili "No" za odustajanje za firmware update.

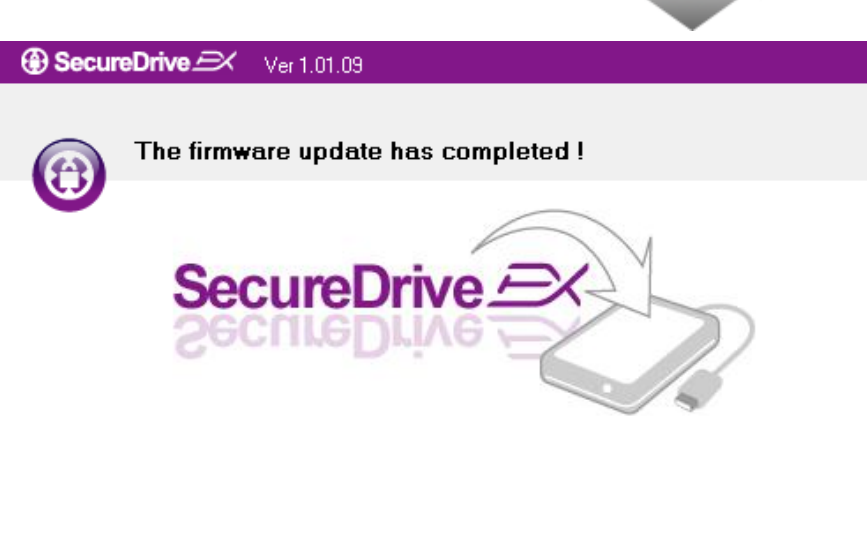

If your USB HDD with the power switch, please turn it off and then turn it on again,

if you don't have switch on the USB HDD, please unplug the terminal of USB HDD from your PC, and then connect it again.

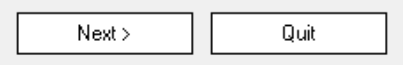

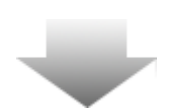

- Firmware update proces ne bi trebao trajati dulje od minute ovisno o kapacitetu domaćinskog računala.
- Čim je proces dovršen, isključite
   Data Safe III I
   otpojite ga iz domaćinskog
   računala.
- Prespojite Presido Data Safe
   III na domaćinsko računalo I
   uključite kako bi nastavili.

| SecureDrive                                                                                              |
|----------------------------------------------------------------------------------------------------|
| Set USB disk partition size                                                                              |
| SecureDrive                                                                                              |
| Disk total space : 27497 M                                                                               |
| <ul> <li>Public Area</li> <li>8013 M 8.013 G</li> <li>Security Area</li> <li>19414 M 19.414 G</li> </ul> |
| < Back Next > Quit                                                                                       |

- Kako je prikazano, Pessido
   Data Safe III pohrana će biti podijeljena na dva odjela, dakle odjel sigurnosti I javni.
- 11. Kapacitet dva odjela može se podesiti klikom I prevlačenjem kursora vodoravno. Možete I urediti određenu veličinu tipkanjem u odgovarajući okvir.
- 12. Kliknite "Next" za nastavak procesa odvajanja.

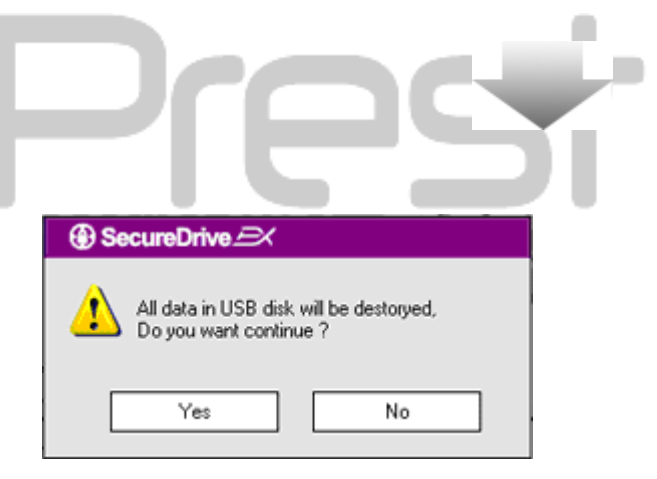

 Okvir dijaloga će se pojaviti pitanjem za potvrdu odvajanja.
 Svi podatci će se izbrisati pri izvršenju. Kliknite "Yes" za nastavak procesa ili "No" za odustajanje.

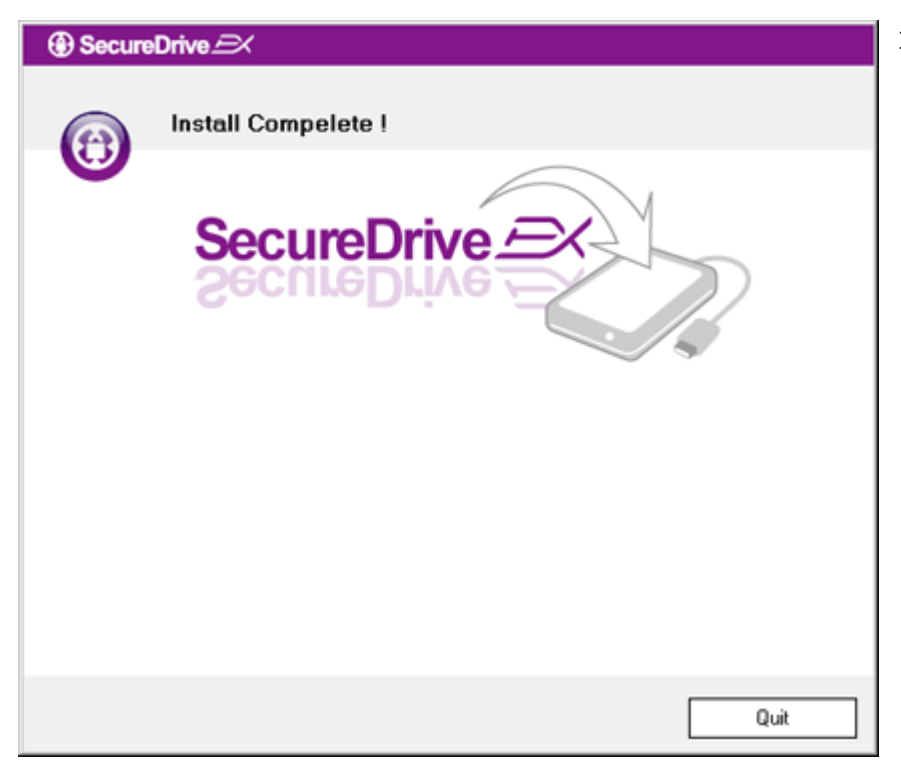

14. Proces odvajanja ne bi trebao trajati dulje od 3 minute, ovisno o kapacitetu računala. Isključite
Presido Data Safe III I otpojite ga iz domaćinskog računala.

| AP (D:)                                                                                                    |  |
|----------------------------------------------------------------------------------------------------|--|
| Windows can perform the same action each time you insert<br>a disk or connect a device with this kind of file:<br>Program<br>What do you want Windows to do? |  |
| <ul> <li>Run the program provided on the device</li> <li>Open folder to view files using Windows Explorer</li> <li>Take no action</li> </ul>                 |  |
| Always do the selected action.                                                                                                    |  |

- 15. Addition Data Safe III
  - 16. Pojavit će se okvir sa zahtjevom za daljnjim naputcima. Označite "Run the program" opciju I kliknite "OK" za nastavak instalacijskog procesa.

| SecureDrive      X                                                    | 17. SecureDrive EX okvir će se                                                                                       |
|-----------------------------------------------------------------------|----------------------------------------------------------------------------------------------------|
|                                                                       | na žutu naljepnicu na zadnjoj                                                                                        |
| SecureDrive A                                                         | <b>strani brzog priručnika za</b><br><b>serijski broj.</b> Unesite brojeve u<br>polje teksta. Kliknite "OK" za kraj. |
| Please enter serial key                                               |                                                                                                    |
| SecureDriveEX<br>XXXXX-XXXX-XXXX-XXXX-XXXX<br>GLOBAL SN-XX000-0000000 |                                                                                                    |
| OK Cancel                                                             |                                                                                                    |
| 2.2.2 Postavljanje vlastite lozinke                                   |                                                                                                    |

Kako je spomenuto, SecureDrive EX nudi 2 odjela pohrane, public odjel i security odjel, kako bi odgovarali korisniku. Preporuča se postavljanje lozinke za security odjel smjesta kako bi se bolje zaštitili povjerljivi podatci. Lozinka treba biti unutar 16 znakova, sadržanih od engleskog alfabeta I numeričkih znakova. Svakako zapišite svoju lozinku I pohranite ju na sigurno gdje ćete ju uvijek pronaći. Spojite Fresitivo Data Safe III na domaćinsko računalo I uključite napajanje radi daljih aktivnosti.

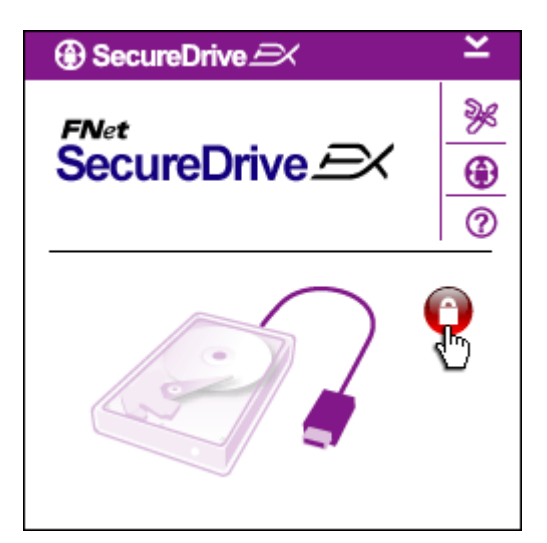

- Pojavit će se okvir s upitom za daljnje naputke. Označite "Run the program" opciju I kliknite "OK" za nastavak.
- Kliknite na crvenu "Lock" ikonu za otključavanje security odjela.
- Maleni okvir će se pojaviti indicirajući proces otključavanja.

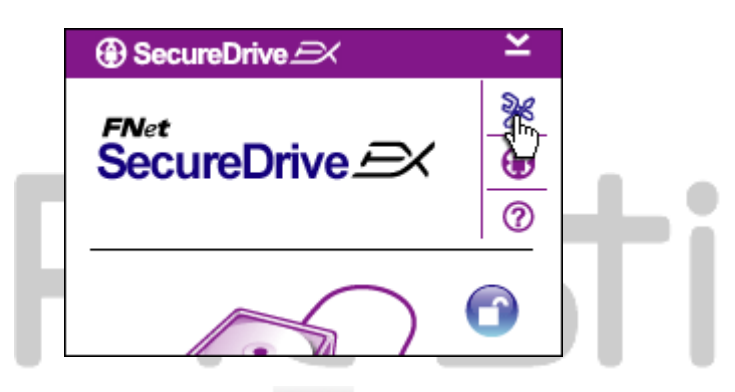

- Prethodno crvena "Lock" ikona sada je plava "Unlock" ikona. Predstavlja security odjel spreman za uporabu.
- Klik na "setup" ikonu nakon otključavanja će otvoriti izbornik postavki.

| 6. | Setup izbornik je postavljen na |
|----|---------------------------------|
|    | stranicu lozinke po default-u.  |
|    | Postoji 4 polja teksta za unos  |
|    | podataka korisnika.             |

- Unesite podsjetnik lozinke koji služi kao pomoć pri pamćenju vlastite lozinke.
- Unesite trenutnu lozinku ako se traži promjena lozinke. Ostavite prazno za prvu upotrebu.
- Unesite novu lozinku I još jednom radi potvrde unosa lozinke.
   Obratite se na početak poglavlja radi kriterija lozinke.

| SecureDrive             |        | × |
|-------------------------|--------|---|
| Password Options        |        |   |
|                         |        |   |
|                         |        |   |
| Password Hint:          | ABCD   |   |
| The current password:   |        |   |
| 🧉 New Password:         | *****  |   |
| 🔵 Confirm New Password: | *****  |   |
|                         |        |   |
|                         |        |   |
| Save                    | Cancel |   |

 Kliknite "Save" za pohranu postavki lozinke I "Cancel" za povratak na glavni izbornik.

#### 2.2.3 Za Lock/Unlock poglavlje sigurnosti

Provjerite da je **Presiden** Data Safe III spojen na domaćinsko računalo I napajanje uključeno - ON.

#### 2.2.3.1 Za Lock Security poglavlje

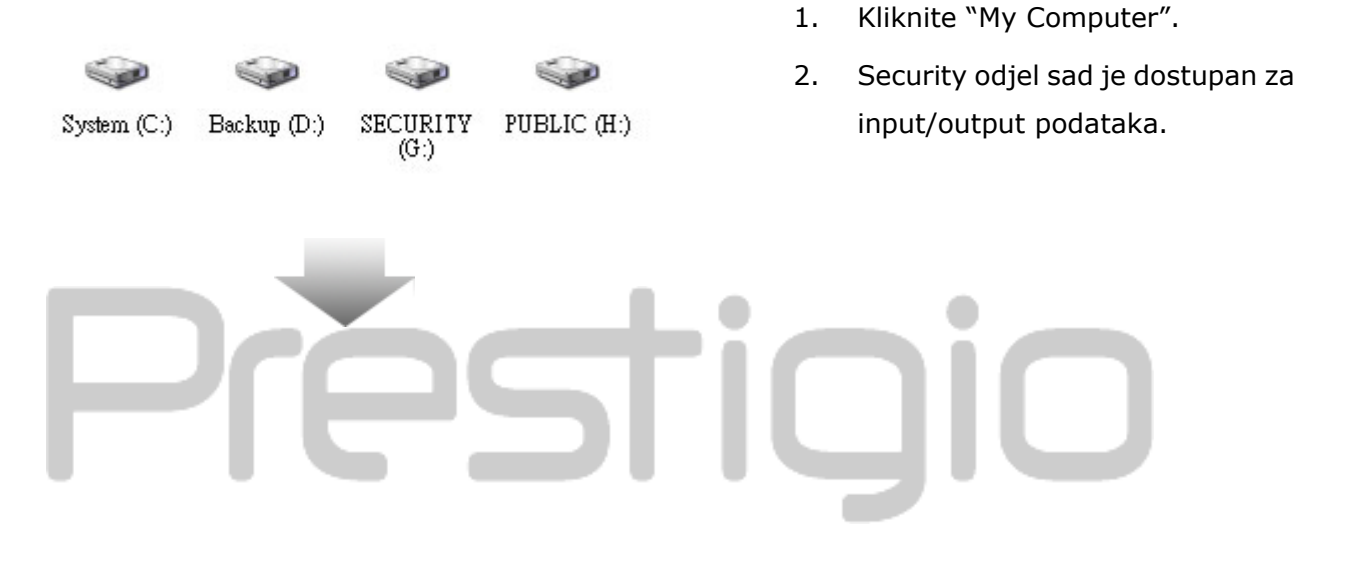

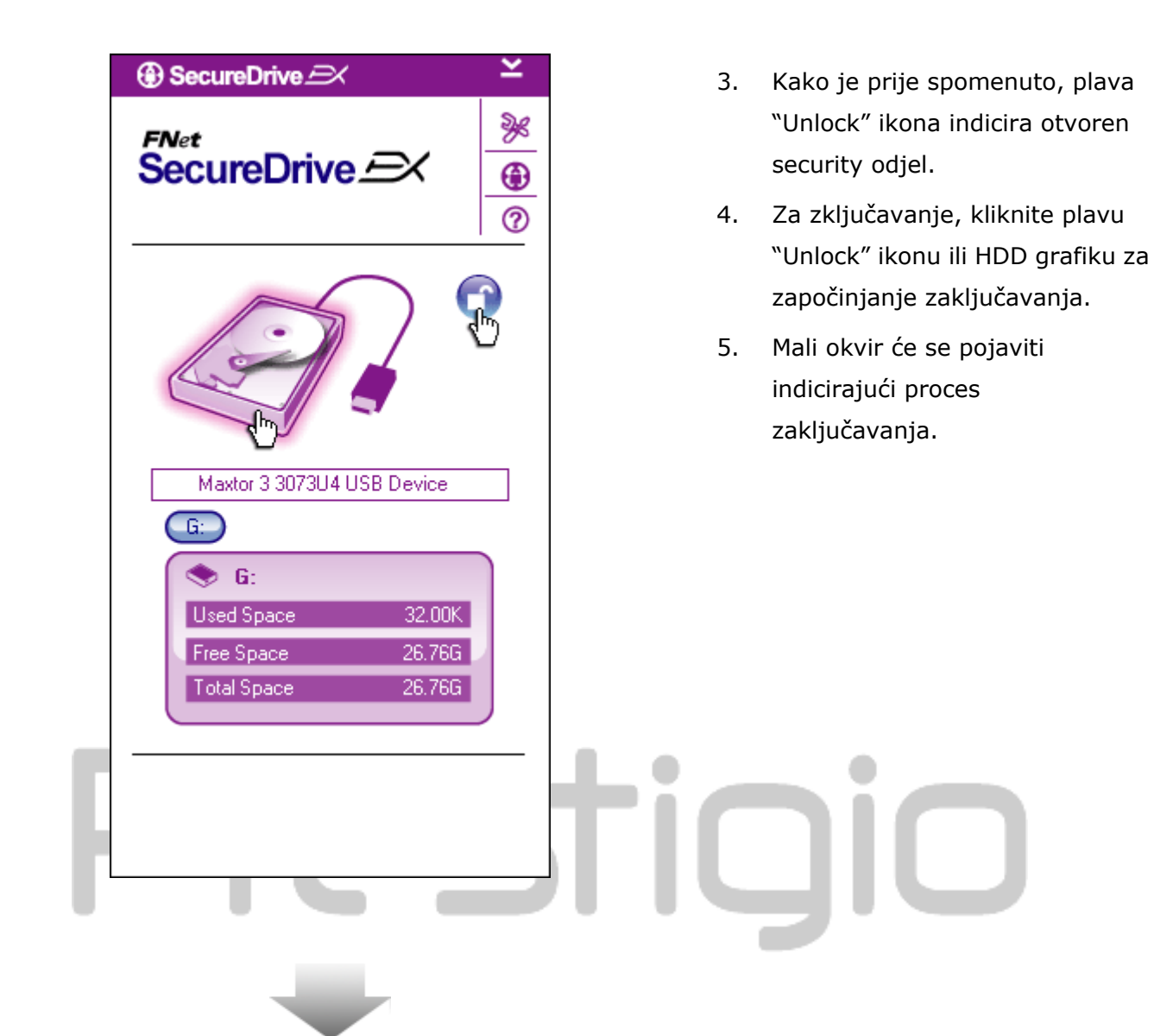

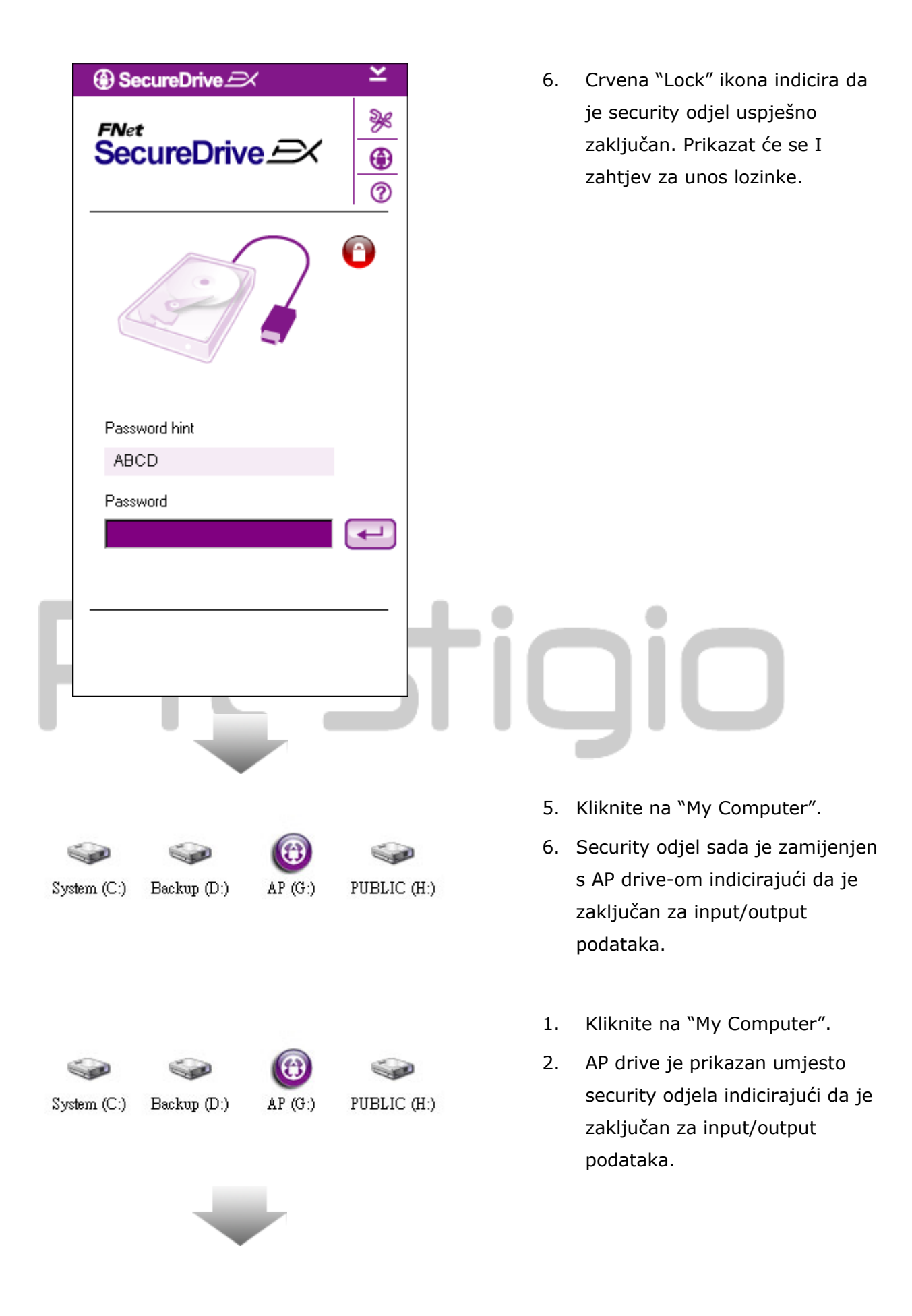

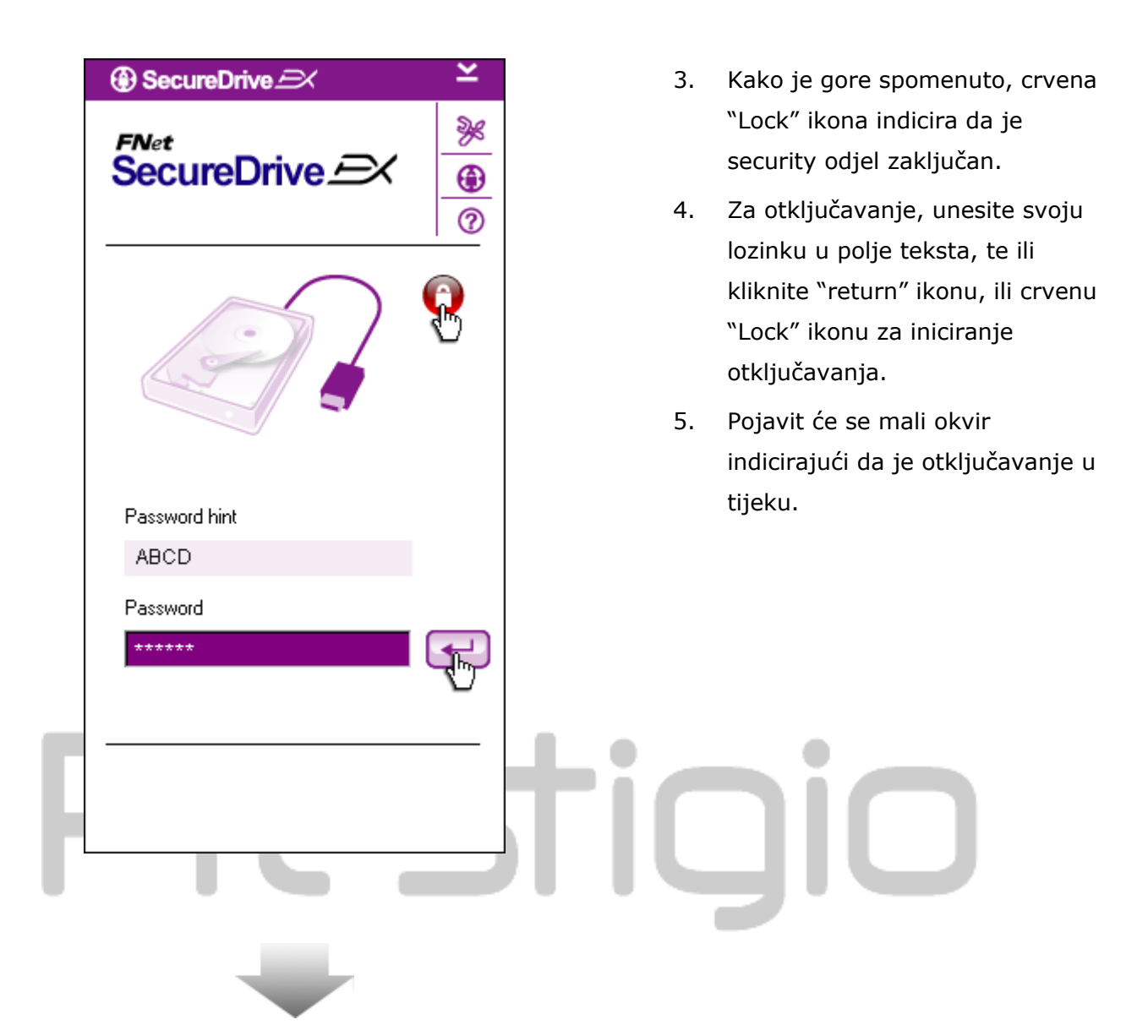

| ⊕ SecureDrive 🖂 🗡 🎽                                  | 6. Plava "Unlock" ikona indicira da                                                                                         |
|------------------------------------------------------|----------------------------------------------------------------------------------------------------|
| FNet<br>SecureDrive A                                | je security odjel uspješno<br>otključan. Informacije iz<br>Presitolo Data Safe III biti će<br>prikazane na dnu SecureDrive  |
|                                                      | EX-a za korisnikovu referencu.                                                                                              |
| Maxtor 3 3073U4 USB Device                           |                                                                                                    |
| G:                                                   |                                                                                                    |
| Used Space 32.00K                                    |                                                                                                    |
| Free Space 26.76G Z                                  |                                                                                                    |
|                                                      |                                                                                                    |
|                                                      | tigio                                                                                                    |
|                                                      | 7. Kliknite na "My Computer".                                                                                               |
| System (C:) Backup (D:) SECURITY PUBLIC (H:)<br>(G:) | <ol> <li>AP drive je sad zamijenjen s</li> <li>Security odjelom indicirajući da je<br/>otključan za input/output</li> </ol> |

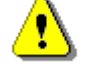

Upozorenje: Pri izvršenju aktivnosti zaključavanja I otključavanja uređaja, provjerite da nema drugih aplikacija ili programa u tijeku, ili dokumenata koji nisu zatvoreni na uređaju. Suprotno može uzročiti gubitak podataka ili oštećenja.

#### 2.2.4 Za sigurno uklanjanje za Positiko Data Safe III

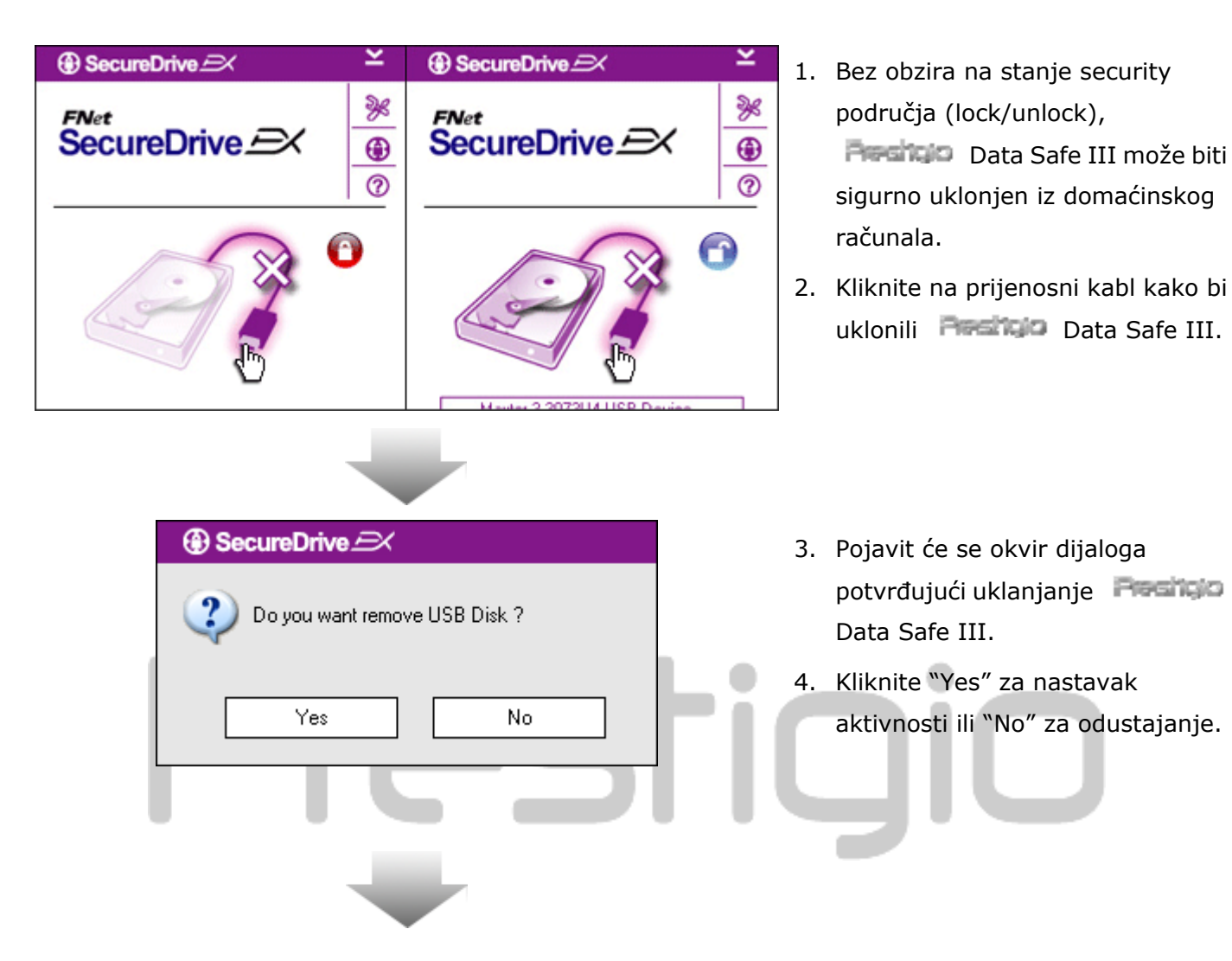

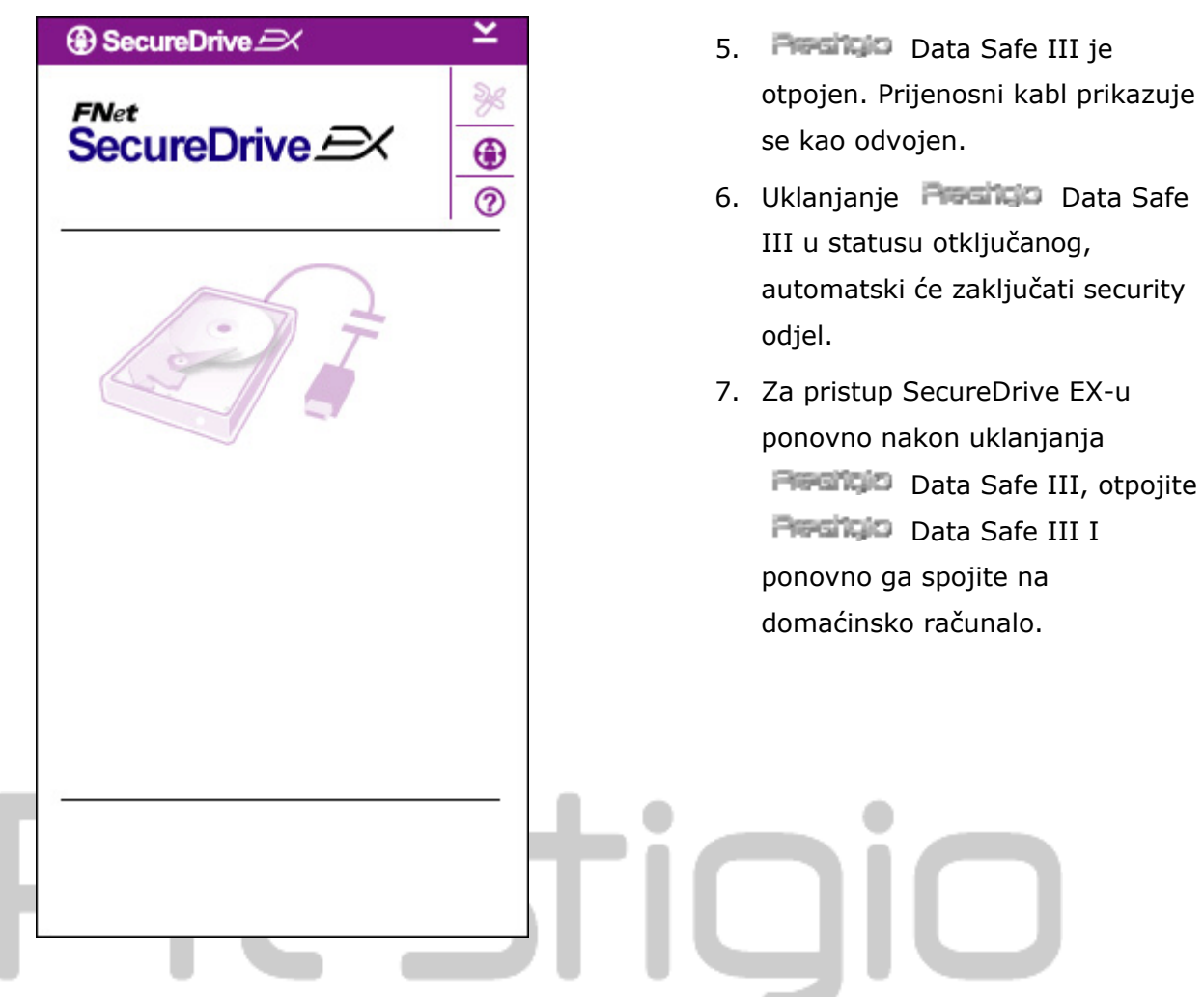

2.2.5 Postavke

Provjerite da je Presizio Data Safe III spojen na domaćinsko računalo I uključeno napajanje – ON .

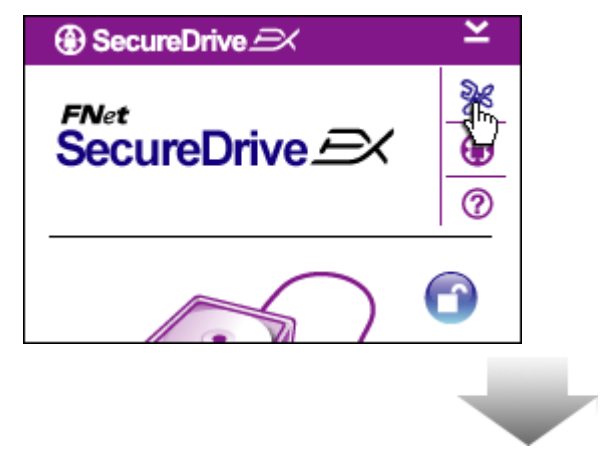

- 1. Kliknite "Setup" ikonu.
- "Setup" izbornik će se pojaviti radi daljnje konfiguracije.

| ③ SecureDrive           | ×      |
|-------------------------|--------|
| Password Options        |        |
|                         |        |
|                         |        |
| Password Hint:          | ABCD   |
| The current password:   | *****  |
| 🥌 New Password:         | ****   |
| 🥃 Confirm New Password: | *****  |
|                         |        |
|                         |        |
| Save                    | Cancel |

- Obratite se na "Postavljanje vlastite lozinke" poglavlje za konfiguriranje opcija lozinke.
- Za promjenu lozinke, utipkajte trenutnu lozinku, novu lozinku, te potvrdu nove lozinke. Kliknite "Save" za pohranu postavki I "Cancel" za povratak.
- Kliknite "X" u gornjem desnom uglu ili "Cancel" za izlaz iz Setup izbornika.

#### 2.2.7 Za deinstalianje SecureDrive EX-a

Provjerite da je Preside Data Safe III spojen na domaćinsko računalo I uključeno napajanje - ON.

Upozorenje: Nakon deinstaliranja SecureDrive Ex-a, svi podatci iz Rocholo Data Safe III bit će trajno izbrisani. U dodatku, treba kreirati novu particiju iz windows disk management-a.

| ③ Secur  | reDrive 🦳           |
|----------|---------------------|
|          | Erase SecureDriveEX |
| Select y | SecureDrive         |
|          |                     |
|          | Next > Quit         |

| SecureDrive      Erase SecureDrive      Exase SecureDrive      SecureDrive      This will erase all the stored data, continue the step ?     Select your lang     Yes No | 1. | Pojavit<br>upitom<br>"Yes" za<br>odustaj |
|----------------------------------------------------------------------------------------------------|----|------------------------------------------|
| Next> Quit                                                                                                    |    | ו                                        |
| SecureDrive      Erase compelete !                                                                                                    | 2. | Securel<br>otklonje<br>izlaz.            |
| SecureDrive Coo                                                                                                    | 3. | Presit:<br>vraćen<br>drive.              |
| Quit                                                                                                    |    |                                          |

Pojavit će se okvir dijaloga s upitom za konfirmaciju. Kliknite "Yes" za nastavak ili "No" za odustajanje.

SecureDrive EX je uspješno otklonjen. Kliknite "Quit" za izlaz.

 Preside Data Safe III sada je vraćen na regularni vanjski hard drive.

#### 2.2.8 Ostale funkcije

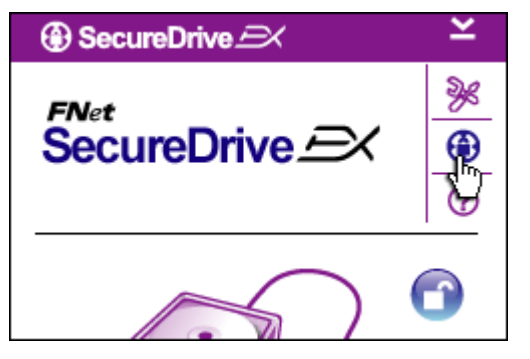

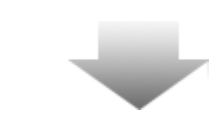

Kliknite na "SecureDrive EX" ikonu za detaljne software specifikacije.

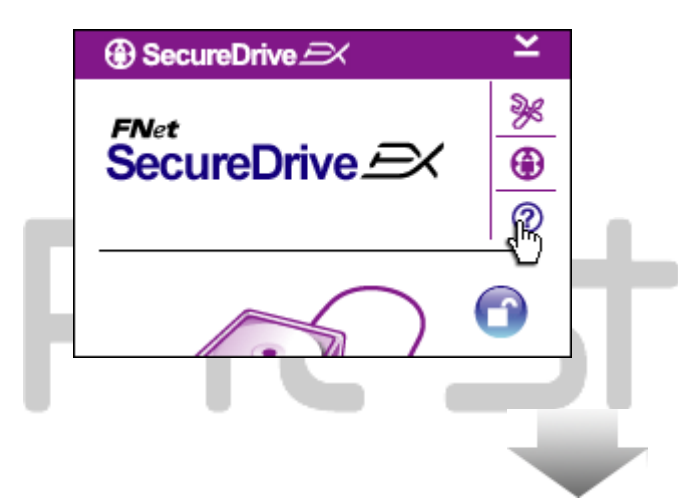

Kliknite na "?" ikonu pri desnom kako bi prikazali Help Center, alat vodiča koji korisniku pomaže u boljoj uporabi SecureDrive EX-a.

Desni klik na SecureDrive EX ikonu na desktop notifikacijskom području za prikaz kratica partijalnih funkcija.

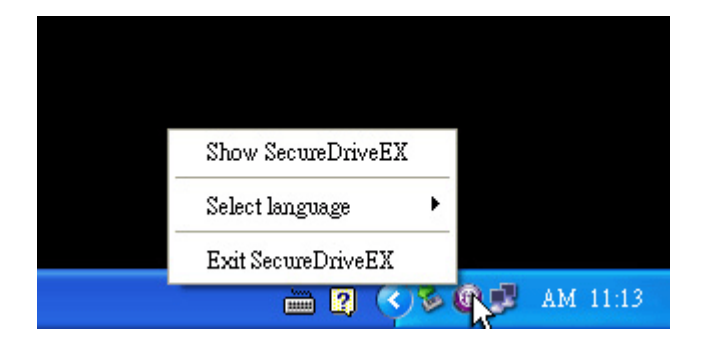

#### 2.3 Korištenje One Touch Backup-a (OTB)

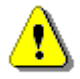

Upozorenje: Persido Data Safe III mora biti otključan prije izvršenja ikoje PCClone EX operacije. Provjerite da je Persido Data Safe III otključan tijekom svih PCClone EX operacija. Suprotno može rezultirati gubitkom podataka ili oštećenjem.

#### 2.3.1 Za instaliranje PCCloneEX-a

| Fnet PCCloneE                                                                                                    | ( Setup                                                                                                    |                                                                                                    |                                                                                                    | ×                                                                  |
|----------------------------------------------------------------------------------------------------|----------------------------------------------------------------------------------------------------|----------------------------------------------------------------------------------------------------|----------------------------------------------------------------------------------------------------|--------------------------------------------------------------------|
| -                                                                                                    |                                                                                                    | PC                                                                                                    | <sub>Net</sub><br>Clone E                                                                                                | EX Lite                                                            |
| v                                                                                                    | ¥elcome to us                                                                                                    | e PCClonel                                                                                                    | X 1.XXX                                                                                                    |                                                                    |
|                                                                                                    | Se                                                                                                    | tup Wizard                                                                                                    |                                                                                                    |                                                                    |
|                                                                                                    |                                                                                                    | Install                                                                                                    |                                                                                                    |                                                                    |
|                                                                                                    |                                                                                                    | Quit                                                                                                    |                                                                                                    |                                                                    |
|                                                                                                    |                                                                                                    |                                                                                                    | _                                                                                                    |                                                                    |
|                                                                                                    |                                                                                                    |                                                                                                    |                                                                                                    |                                                                    |
|                                                                                                    |                                                                                                    |                                                                                                    |                                                                                                    | ¥                                                                  |
| Fnet PCCloneE                                                                                                    | K Setup                                                                                                    |                                                                                                    |                                                                                                    | ×                                                                  |
| -                                                                                                    |                                                                                                    | PC                                                                                                    | <sub>Net</sub><br>Clone E                                                                                                | EX Lite                                                            |
| License and War                                                                                                    | ranty Agreement                                                                                                    |                                                                                                    |                                                                                                    |                                                                    |
| By using the encl<br>terms and condition<br>these terms then<br>you, in which eve<br>purchase to the d<br>purchase for a ref<br>of the Software and | osed Software yo<br>ons of this licens<br>Fnet Co., Ltd. is (<br>nt you should ret<br>lealer from whom<br>fund of the purch<br>nd the accompar | bu indicate yo<br>a greement.<br>unwilling to lic<br>urn the full pr<br>it was acquir<br>ase price, or<br>hying docume | ur acceptance<br>If you do not a<br>ense the Softw<br>oduct with pro-<br>ed within thirty<br>oy destroying a<br>ntation. | e of all<br>gree with<br>vare to<br>of of<br>days of<br>all copies |
|                                                                                                    |                                                                                                    | Z Back                                                                                                    | Agree                                                                                                    | ا ش (                                                              |

- Spojite Preside Data Safe III na domaćinsko računalo pomoću priloženog USB kabla.
- Nakon automatske instalacije USB uređaja, kopirajte "Data Safe III" direktorij sa Pasitiko Data Safe III na domaćinsko računalo.
- Dvaput kliknite na "Setup.exe" u "PCCloneEX" direktorju za početak instalacije.
- Kliknite "install" za iniciranje instalacijskog procesa i "Quit" za odustajanje.
- Pročitajte suglasnost o licenci u detalje.
- Ako korisnik prihvaća suglasnost, kliknite "Agree" za nastavak ili "Quit" za odustajanje.

| RCCloneEX Setup                  | 7. Specif            |
|----------------------------------|----------------------|
| ENet                             | PCClo                |
| PCClone EX L                     | ite <sup>"Brow</sup> |
|                                  | dijagr               |
| Setup will install to :          | 8. Znak              |
| C:\Program Files\PCCloneEX Brow: | se "Creat            |
| ☑ Create Desktop Shortcut        | po de                |
|                                  | ukloni               |
|                                  | 9. Kliknit           |
|                                  | "Quit"               |
| < Back Install Qu                | uit                  |

- Specificirajte instalacijski put za PCClonEX. Možete I kliknuti na "Browse" za proučavanje dijagrama.
- Znak označavanja smjestit će se na "Create Desktop Shortcut" opciju po default-u. Ako je potrebno uklonite znak.
- Kliknite "Install" za nastavak ili "Quit" za odustajanje.

| 🖳 Fnet PCCloneEX Setup | x          |
|------------------------|------------|
| © FNet<br>PCClor       | ne EX Lite |
| PCCloneEX Setup        |            |
| Install Compelete !    |            |
|                        |            |
|                        |            |
|                        | Quit       |

 Instalacijski bi proces trebao trajati vrlo kratko. Pojavit će se okvir dijaloga pri dovršenju, kliknite "OK" za izlaz iz instalacije.

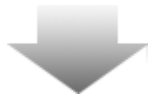

|     | Visit FNet<br>About<br>Help |
|-----|-----------------------------|
|     | Show PCClone EX             |
|     | Exit PCClone EX             |
| 2 🕄 | 🗟 💑 🛃 🤍 - 9:57 AM -         |

 PCCloneEX ikona će se prikazati u notifikacijskom području desktopa nakon setup-a. Korisnici mogu dvaput kliknuti ili pritisnuti desni klik na ikonu za izvršenje PCClone EX-a.

⚠

Upozorenje: Program se može koristiti jedino uređajem priskrbljenim unutar paketa. Ikoji drugi neće raditi s ovim programom.

2.3.2 Uobičajene File Backup Funkcije

Provjerite da je Provinci Data Safe III spojen na domaćinsko računalo I uključeno na ON.

#### 2.3.2.1 Za Backup File

|                                                                                                    | PCClone EX Lite |
|----------------------------------------------------------------------------------------------------|-----------------|
|                                                                                                    |                 |
| Files Backup     USB Device       Image: Second Disk (C:)     Image: Second Disk (C:)       Image: Second Disk (F:)     Image: Second Disk (F:)   Restored | e H: 🔽          |
| Backup                                                                                                    |                 |
| <b>7</b> FNet                                                                                                    |                 |

- Kliknite na "PCCloneEX" desktop shortcut za izvršenje programa.
- Kliknite na "File Backup" tab radi specifikacije Backup/Restore staza.

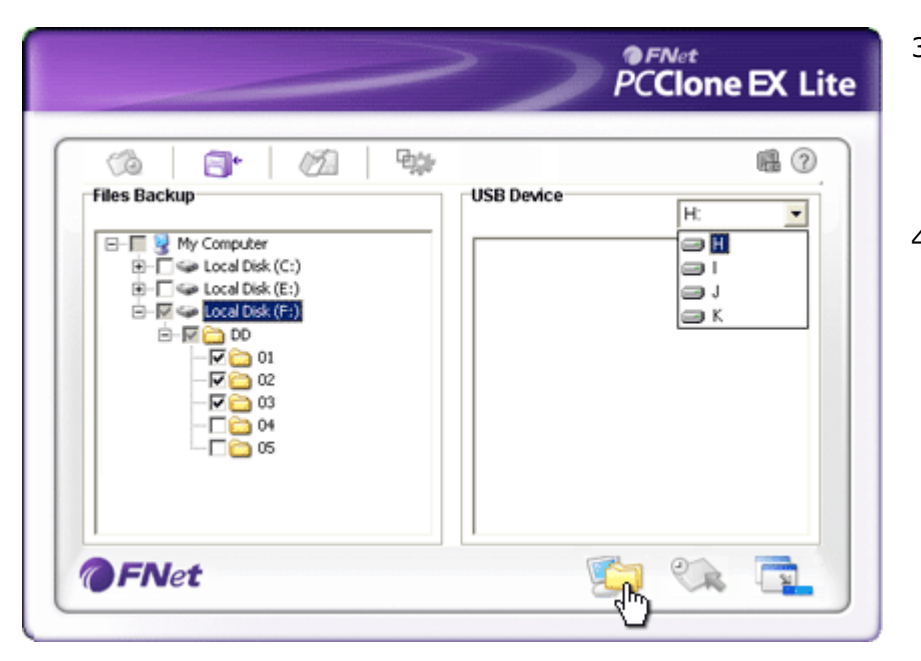

- Unutar "Files Backup" kolumne, označite polje(a) pri datotekama /direktorijima koji trebaju back up.
- Unutar "USB Device" kolumne, kliknite na drop down okvir za odabir naznačenog uređaja back up pohrane.

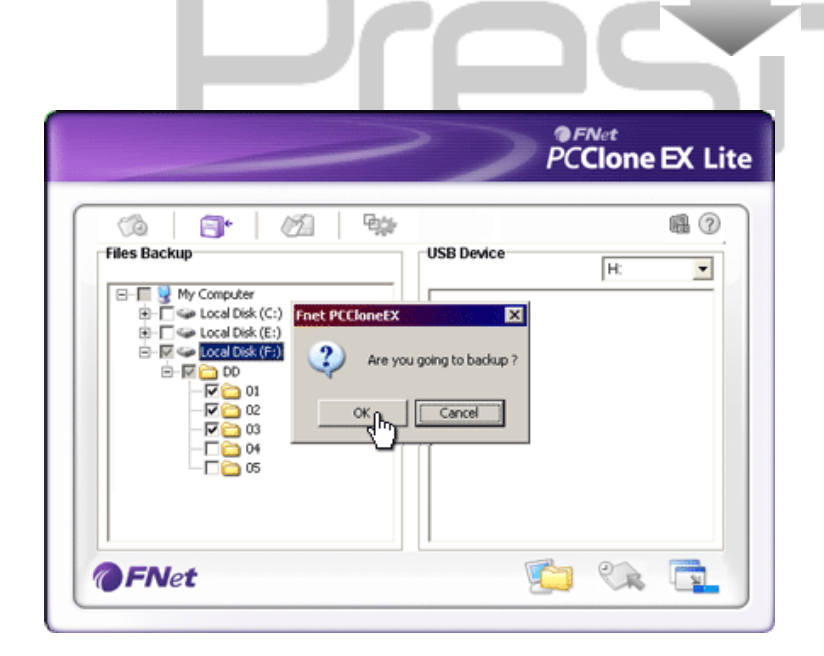

- Kliknite "Backup" za početak backup procesa. Pojavit će se okvir dijaloga potvrđujući aktivnost. Kliknite "OK" za nastavak I pritisnite "Cancel" za odustajanje.
- Otvorit će se drugi okvir dijaloga pri dovršenju procesa. Kliknite "OK" za izlaz.

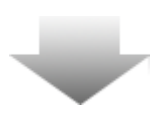

|                                                                                                    | PCClone EX Lite  |
|----------------------------------------------------------------------------------------------------|------------------|
| Image: Second second second | USB Device<br>H: |
| <b>OFNet</b>                                                                                                    | 🔁 🐼 📬            |

 Odabrane datoteke/direktoriji imaju back up od domaćinskog računala do Residio Data Safe III.

<u>•</u>

Upozorenje: Postoji skriveni hidden root direktorij F: FNet u Presido Data Safe III. Sve backup datoteke/direktoriji biti će u direktoriju. Molimo ne uklanjajte ga.

#### 2.3.2.2 Za uspostavljanje datoteke

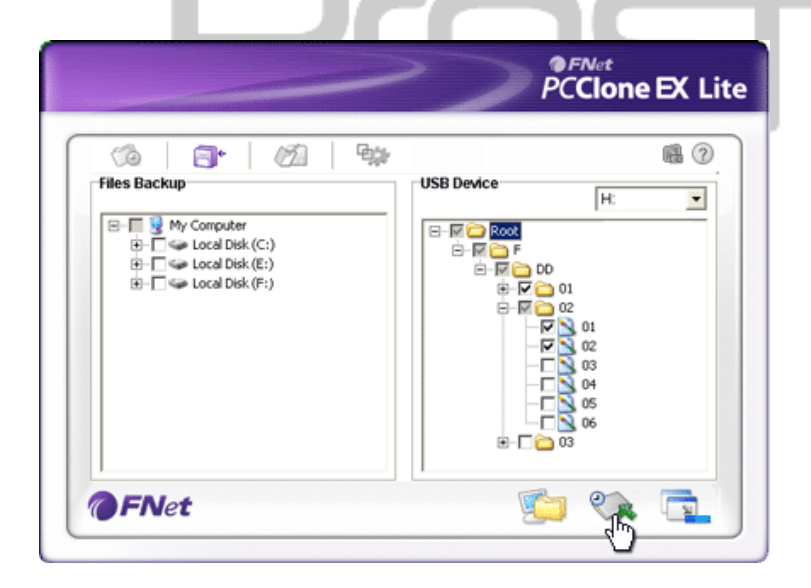

- Kliknite na "PCCloneEX" desktop prečicu za izvršenje programa.
- Kliknite na "File Backup" tab za označavanje Backup/Restore puteva.
- Unutar USB Device kolumne, odaberite direktorije/datoteke koji su spremni za uspostavljanje.

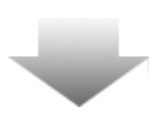

|                    | PCClone EX Lite                                                                                          |
|--------------------|----------------------------------------------------------------------------------------------------|
|                    | × ® Ø                                                                                                    |
| Files Backup       |                                                                                                    |
| B- Cocal Disk (F:) | e you going to restore ? 7 00<br>Cancel 01<br>Cancel 01<br>Cancel 01<br>02<br>03<br>04<br>05<br>06<br>03 |
| <b>FN</b> et       | 💼 💉 🥥                                                                                                    |

- Kliknite na "Restore" za process uspostavljanja. Pojavit će se okvir dijaloga potvrđujući aktivnost. Kliknite na "OK" za nastavak I pritisnite "Cancel" za odustajanje od aktivnosti.
- Drugi okvir dijaloga će se pojaviti kad je process dovršen. Kliknite "OK" za izlaz.

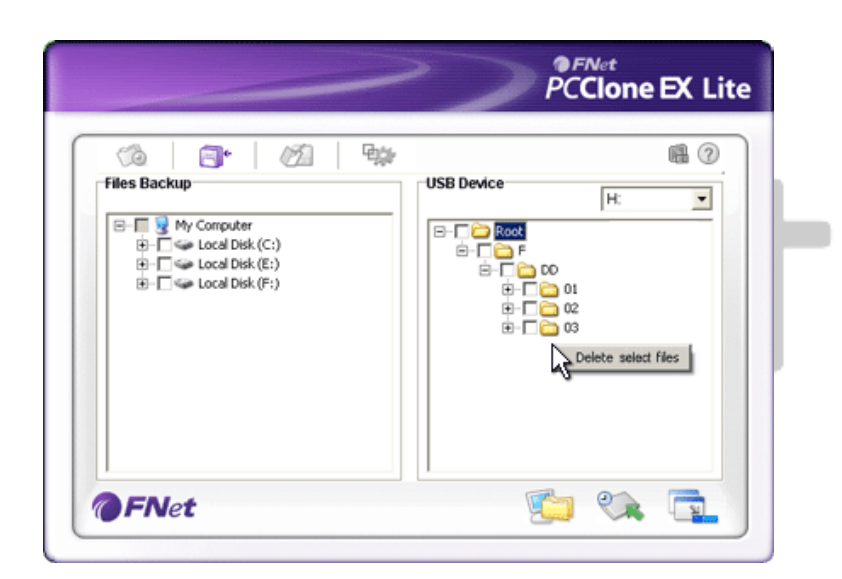

#### 2.3.2.3 Za brisanje Backup datoteke

- Kliknite na "PCCloneEX" desktop prečicu za izvršenje programa.
- 2. Kliknite "File Backup" tab za prikazbackup informacije.
- Unutar USB uređaja, kliknite na direktorije/datoteke koje više nisu potrebne I kliknite "Delete select files" za uklanjanje.
- Backup direktoriji/datoteke mogu se brisati I u Windows file manager-u. Samo uklonite "Fnet" root direktorij.

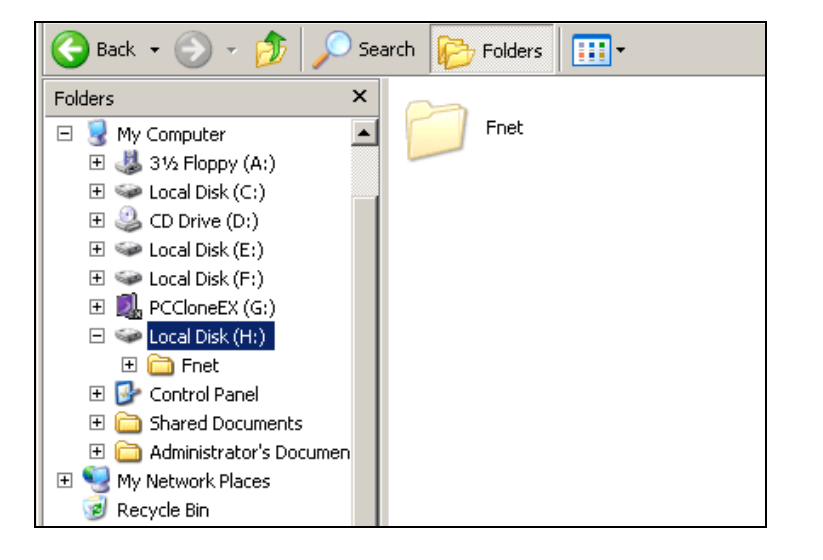

#### 2.3.3 Brzo pokretanje

Quick launch je osmišljen kao prečica za korisnike za backup direktorija/datoteka jednim klikom ili korisničkim definiranim hotkey-em. Sustav će uraditi back up odabranih entiteta po izvršenju quick launch funkcije. Za prvu uporabu, obratite se na "To File Backup" dio za odabiranje preferiranih datoteka za back up i "Setup session" za hotkey postavke.

Provjerite da je Data Safe III spojen na domaćinsko računalo I da je napajanje uključeno - ON.

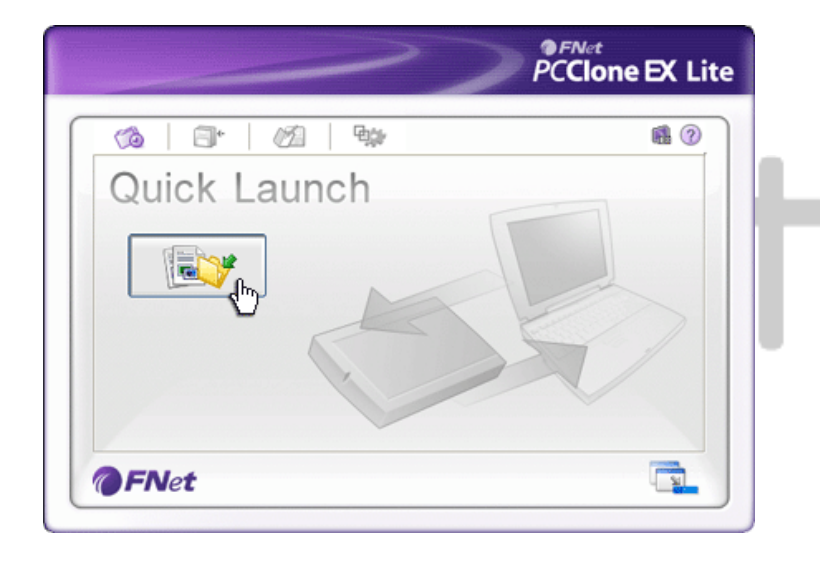

#### 2.3.3.1 Za Backup datoteke korištenjem Quick Launch-a

- Kliknite na "PCCloneEX" desktop prečicu za izvršenje programa.
- 2. Kliknite na "Quick Launch" tab.
- Kliknite na "File Backup" ili pritisnite hotkey kombinacije za backup odabranih direktorija/datoteka.

| ~                                                                                                    | PCClone EX Lite                                  |
|----------------------------------------------------------------------------------------------------|--------------------------------------------------|
| Image: Second Second | SB Device IF I I I I I I I I I I I I I I I I I I |

- Pojavit će se okvir dijaloga sa zahtjevom za potvrdu backup-a. Kliknite "OK" za nastavak I "Cancel" za odustajanje.
- Pojavit će se drugi okvir dijaloga potvrđujući dovršenje back up aktivnosti. Kliknite "OK" za izlaz.

#### 2.3.4 Za Backup datoteke korištenjem One Touch Backup-a

Ova funkcija omogućuje korisniku backup odabranih direktorija/datoteka pritiskom samo jednog gumba na Perificio Data Safe III. Znajte da ova funkcija nije podržana od Windows 98 ili Windows ME edicija.

Provjerite da je **Provinsko računalo I da je** napajanje uključeno - ON.

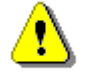

Upozorenje: PCClone EX ikona mora biti prisutna u desktop notifikacijskom području prije pritiska "COPY" gumba na Pedicio Data Safe III.

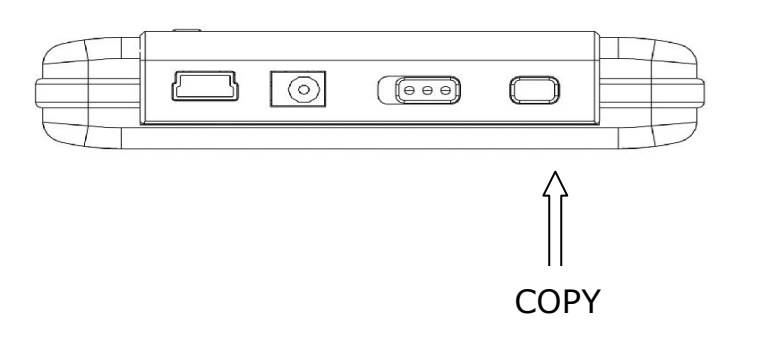

- Kliknite na "PCCloneEX" desktop prečicu za izvršenje programa.
- Samo pritisnite "COPY" gumb na vanjskom kućištu

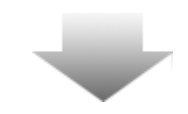

- PCClone EX Lite 94 0 0 8 12 Fixed Device USB Device H Files Backup Confirm ٠ E-I 南 Ē Files Backup Please Press USB Button to Start, or Use Mouse Click Cancel to Return! Backup Cancel 0 8
- Pojavit će se okvir dijaloga potvrđujući File backup aktivnost. Kliknite "Start" ili pritisnite "COPY" gumb na Posicio Data Safe III za nastavak. Kliknite "Cancel" za odustajanje.

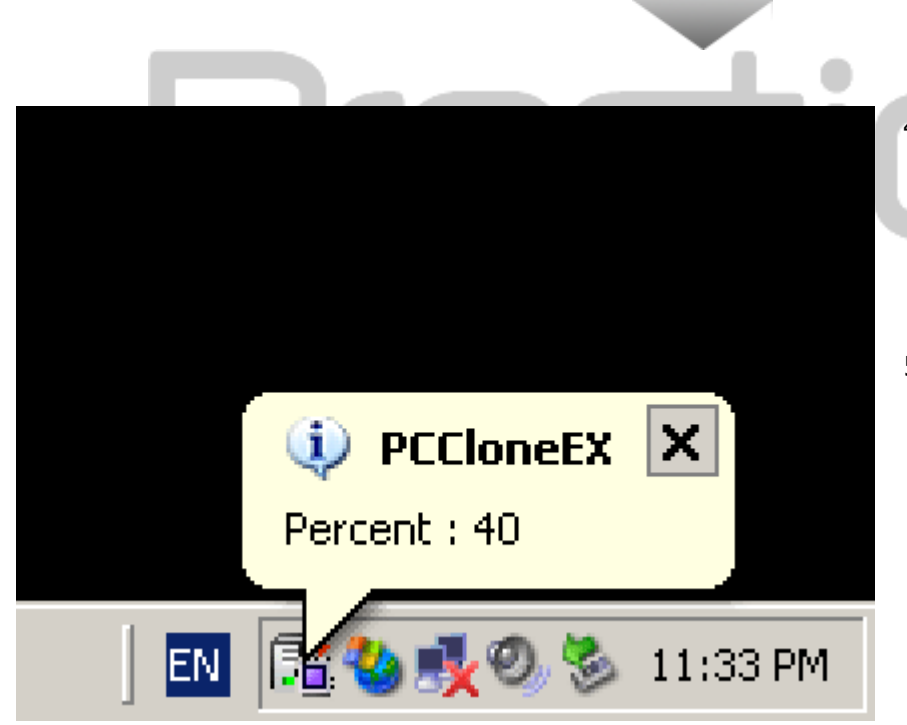

- Dok je backup u radu, PCClone EX ikona će treptati u desktop notifikacijskom području. Balon okvir će se pojaviti svaki put kad ukupan progres dosegne 10%.
- Po dovršenju backup-a, drugi balon okvir PCClone EX ikone će se pojaviti indicirajući dovršenje backup-a.

2.3.5 File Manager

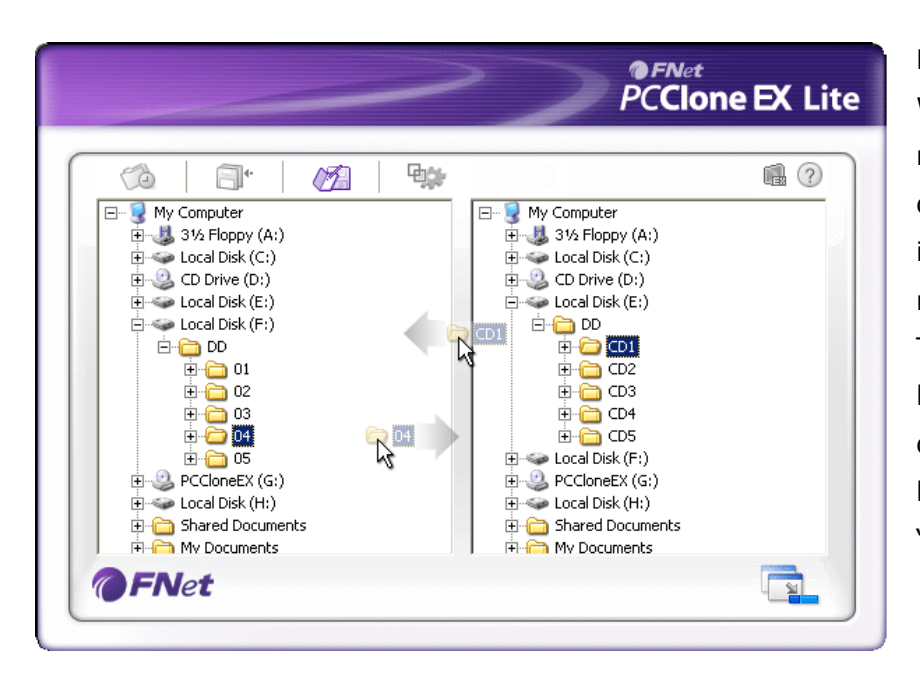

PCClone EX File Manager radi poput Windows Explorer-a. PC korisnici mogu slobodno prevlačiti direktorije/datoteke naprijed/natrag između hard drive-a domaćinskog računala I Pesilco Data Safe III. Ta je mogućnost osmišljena za korisnike za upravljanje njihovim direktorijima/datotekama bez korištenja "Windows Explorer"-a ili "My Computer"-a.

|                                                                               | ~                              | PCClone EX L                                                                                                    |
|-------------------------------------------------------------------------------|--------------------------------|----------------------------------------------------------------------------------------------------|
| 🕼 🗐 🕯 💋                                                                       | ₽ <b>j</b> ≱                   | n ? 4                                                                                                    |
| After backup complete<br>Show complete message<br>Return program<br>Power off | Syster<br>Ca<br>Ca<br>Ca<br>Ca | n folder backup setting<br>an backup Windows folder<br>an backup Program Files folder<br>an backup Documents and Settings folder |
| Files Backup Type<br>O Backup all files<br>O Backup changed files             | Mice<br>Mice<br>Qu             | Je (Files Backup) Folder<br>ick file backup double confirm                                                                       |
| Hot Key Ctrl+Alt+F                                                            | Edit                           |                                                                                                    |

File Backup Tab

Po dovršenju back up-a Aktivnost sustava nakon uspješnog backup-a. Odaberite "Show complete message" za pojavljivanje potvrđujućeg okvira dijaloga, "Return program" za povratak u program, i

| Tip backup-a<br>datoteke         | "Power off" za zatvaranje programa.<br>Opcije backup-a datoteke. Odaberite "Backup all files" za<br>back up svih datoteka u direktoriju I "Backup changed<br>files" za back up samo datoteka s modifikacijama.<br>Kad je "Edit" gumb kliknut, pojavit će se okvir dijaloga<br>zahtijevajući od korisnika unos novih hotkey kombinacija. |
|----------------------------------|----------------------------------------------------------------------------------------------------|
| Hot Key                          | Držite ikoja dva od slijedećih ključeva-tipki (Shift, Ctrl, and<br>Alt) I drugi kako bi kreirali novi Hot Key. Kliknite "Yes" za<br>nastavak, "Cancel" za odustajanje.<br>Definiranje restrikcija za tip backup datoteke. Kliknite na<br>"Can backup Windows folder" kako bi dopustili windows file                                     |
| System folder<br>backup postavke | backup, "Can backup Program Files folder" kako bi<br>dopustili Program Files folder backup, i "Can backup<br>Documents and Settings folder" kako bi dopustili<br>Documents and Settings folder backup.                                                                                                    |
| Hide [Files Backup]<br>Folder    | Kliknite opciju kako bi sakrili Files Backup folder.                                                                                                    |
| Quick file backup<br>potvrda     | Ova je opcija označena tvorničkom postavkom. Kad backup<br>direktoriji/datoteke koriste hotkey, pojavit će se okvir<br>dijaloga zahtijevajući potvrdu. Ako je potrebno uklonite<br>oznaku.                                                                                                    |

| ~~~~~~~~~~~~~~~~~~~~~~~~~~~~~~~~~~~~~~~                                              | PCClone EX Lite |
|--------------------------------------------------------------------------------------|-----------------|
| Co C C C C C C C C C C C C C C C C C C                                               | @?⊻             |
| <ul> <li>Load automatically on windows startup</li> <li>Enable USB Button</li> </ul> |                 |
|                                                                                      |                 |
|                                                                                      |                 |
| <b>FN</b> et                                                                         |                 |

Ostali Tab-ovi

Load automatically on<br/>windows startupOva će opcija dopustiti PCCloneEX-u da se automatski utoči<br/>po pokretanju. Uklonite oznaku ako je potrebno.<br/>Kliknite ovu opciju kako bi omogućili COPY gumb za brzi<br/>backup. Uklonite oznaku kako bi onemogućili funkciju<br/>gumba.

#### 2.3.7 Ostale funkcije

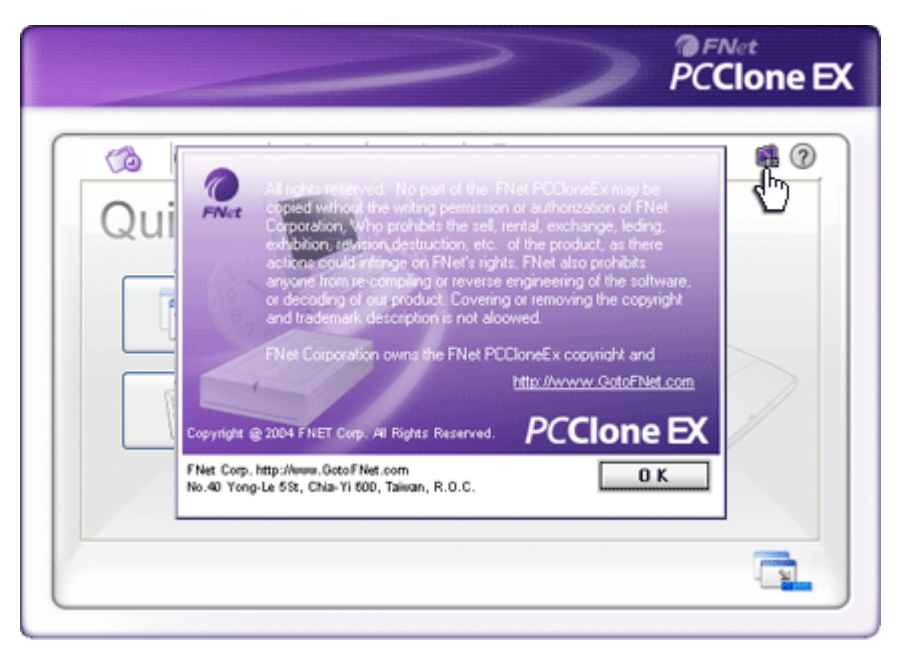

Kliknite na "About" ikonu u gornjem desnom uglu za pregled daljnjih specifikacija programa.

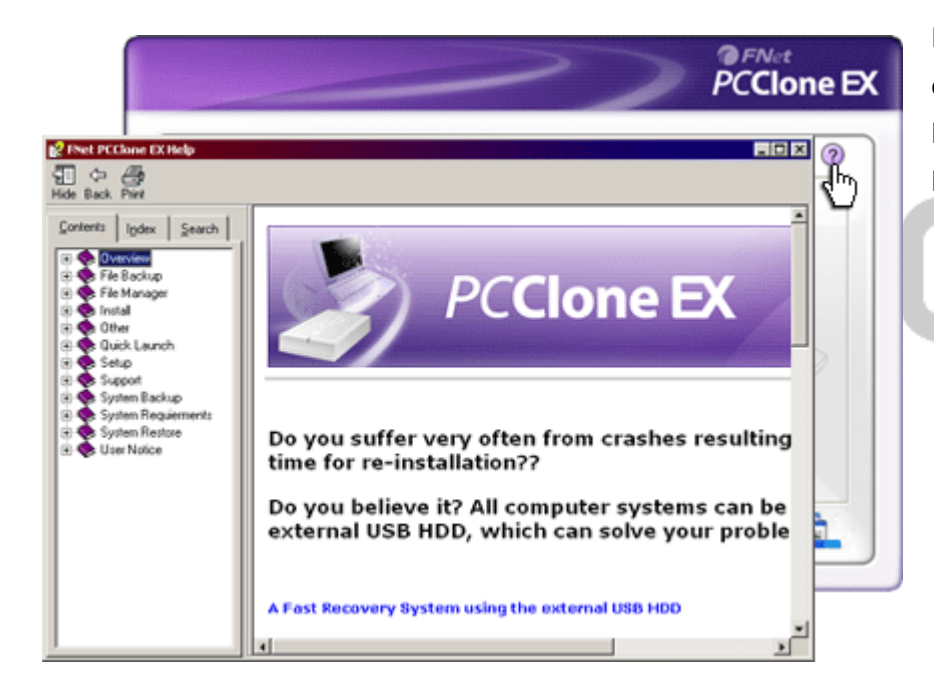

Kliknite "Help" ikonu u gornjem desnom uglu za prikaz Help Center, korisnički alat koji pomaže boljem korištenju PCClone EX-a.

⚠

Upozorenje: Kopirajte "Data Safe III" direktorij (uključujući pripadajuće datoteke instaliranja software-a) na drugi uređaj pohrane prije formatiranja Data Safe III. Direktorij neće biti generiran po formatiranju uređaja.

#### 3. Dodatak

#### 3.1 Specifikacije proizvoda

| Product Features  | Pacificio Data Safe III USB HDD Enclosure with 1-Botton     |
|-------------------|-------------------------------------------------------------|
|                   | Backup & Security functions, and soft-touch button control. |
| Interface         | USB2.0 Interface                                            |
|                   |                                                             |
| HDD Type          | 2.5 inches Serial ATA HDD                                   |
|                   |                                                             |
| Max. HDD Capacity | 500 GB                                                      |
|                   |                                                             |
| Power Supply      | Directly from USB port                                      |
|                   |                                                             |

#### 3.2 OS podrška

IBM PC Compatible : -Microsoft Windows XP / Vista Mac OS : -Mac OS 9.x and 10.x ili više (FAT32 format jedino) Linux : -Linux 2.4 ili više (FAT32 format jedino)

#### 3.3 Tehnička podrška i obavijest o jamstvu

Obratite se, molimo, na <u>www.prestigio.com</u> radi tehničke podrške I priloženu jamstvenu karticu radi obavijesti o jamstvu.

#### 3.4 Odricanje

Poduzeli smo sve napore kako bi osigurali da informacije u ovom priručniku budu točne i potpune. Nikakva odgovornost ne može i neće biti prihvaćena radi ikojih grešaka ili propusta. Prestigio pridržava pravo izmjena bez daljnjih obavijesti u svezi ikojeg proizvoda.

#### 3.5 Trademark potvrde

- IBM je registered trademark za International Business Machines Corporation.
- iBook i iMac jesu trademarks za Apple Computer, Inc.
- Macintosh, PowerBook, Power Macintosh jesu trademarks za Apple Computer,

Inc.

 Microsoft Windows XP, Windows Vista su ili registered trademarks za Microsoft Corporation u United States i/ili drugim zemljama.

Ostali nazivi i proizvodi mogu biti registered trademarks svojih odgovarajućih tvrtki.

# Prestigio